## Menuoverzicht

## Lijst met menu's

| Menu Supplies                    | Menu Papier             |                                              | Rapporten                          | Instellingen                     |
|----------------------------------|-------------------------|----------------------------------------------|------------------------------------|----------------------------------|
| Vervang supply                   | Standaardbron           |                                              | Pagina met menu-instellingen       | Algemene instellingen            |
| Cyaan cartridge                  | Papierformaat/-so       | oort                                         | Apparaatstatistieken               | Menu Flashstation                |
| Magenta cartridge                | Configuratie U-lad      | ler                                          | Netwerkconfiguratiepagina          | Afdrukinstellingen               |
| Gele cartridge                   | Ander formaat           |                                              | Pagina met netwerkinstellingen [x] |                                  |
| Zwarte cartridge                 | Papierstructuur         |                                              | Profielenlijst                     |                                  |
| Fotoconductor cyaan              | Papiergewicht           |                                              | Lettertypen afdrukken              |                                  |
| Fotoconductor magenta            | Papier plaatsen         |                                              | Directory afdrukken                |                                  |
| Fotoconductor geel               | Aangepaste soorte       | en                                           | Activarapport                      |                                  |
| Fotoconductor zwart              | Universele instellingen |                                              |                                    |                                  |
| Toneroverloopfles                |                         |                                              |                                    |                                  |
| Verhittingsstation               |                         |                                              |                                    |                                  |
| Overdrachtsmodule                |                         |                                              |                                    |                                  |
| Beveiliging                      | l                       | Netw                                         | erk/poorten                        | Help                             |
| Overige beveiligingsinstellingen |                         | Actiev                                       | ve NIC                             | Alle handleidingen afdrukken     |
| Vertrouwelijke taken afdrukken   |                         | Standaardnetwerk of Netwerk [x] <sup>2</sup> |                                    | Kleurkwaliteit                   |
| Schijf wissen <sup>1</sup>       | :                       | Stand                                        | aard-USB                           | Afdrukkwaliteit                  |
| Logbestand beveiligingscontrole  |                         | Parall                                       | el [x]                             | Handleiding voor afdrukken       |
| Datum en tijd instellen          |                         | Serieel [x]                                  |                                    | Handleiding voor afdrukmateriaal |
|                                  |                         | Instel                                       | lingen SMTP                        | Handleiding voor afdrukstoringen |

<sup>1</sup> Dit menu-item wordt alleen weergegeven als er een vaste schijf in de printer is geïnstalleerd.

<sup>2</sup> Afhankelijk van de printerconfiguratie wordt dit menu-item weergegeven als Standaardnetwerk, Draadloos netwerk of Netwerk [x].

Menuoverzicht Informatiehandleiding

Handleiding voor verbindingen Handleiding voor transport Handleiding voor supplies

## De knop met vier pijlen op het bedieningspaneel van de printer gebruiken

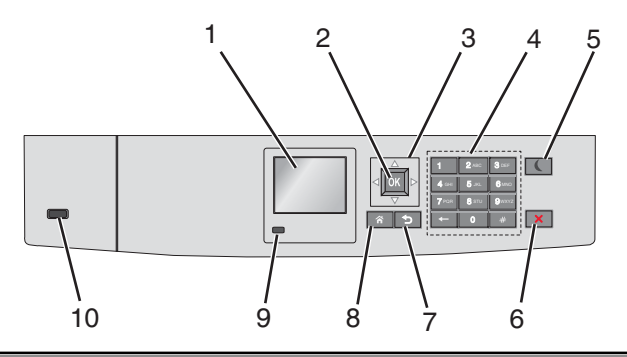

| Onder | deel                     | Functie                                                                                                    |  |  |
|-------|--------------------------|----------------------------------------------------------------------------------------------------|--|--|
| 1     | Display                  | De printerstatus weergeven.                                                                                                    |  |  |
|       |                          | Printer installeren en bedienen.                                                                                                    |  |  |
| 2     | Selecteren (knop)        | De wijzigingen die zijn aangebracht in de printerinstellingen verzenden.                                                               |  |  |
| 3     | Navigatieknoppen         | Omhoog, omlaag, naar links of naar rechts bladeren.                                                                                    |  |  |
| 4     | Toetsenblok              | Nummers, letters of symbolen invoeren.                                                                                                 |  |  |
| 5     | Slapen (knop)            | Slaapstand inschakelen.                                                                                                    |  |  |
|       |                          | Hieronder wordt de printerstatus op basis van het indicatielampje en de knop Slapen aangegeven:                                        |  |  |
|       |                          | Slaapstand activeren of uitschakelen                                                                                                   |  |  |
|       |                          | <ul> <li>Het indicatielampje brandt groen.</li> </ul>                                                                                  |  |  |
|       |                          | <ul> <li>De knop Slapen brandt niet.</li> </ul>                                                                                        |  |  |
|       |                          | Werking in slaapstand                                                                                                    |  |  |
|       |                          | <ul> <li>Het indicatielampje brandt groen.</li> </ul>                                                                                  |  |  |
|       |                          | <ul> <li>De knop Slapen brandt oranje.</li> </ul>                                                                                      |  |  |
|       |                          | Sluimermodus activeren of uitschakelen                                                                                                 |  |  |
|       |                          | <ul> <li>Het indicatielampje brandt groen.</li> </ul>                                                                                  |  |  |
|       |                          | <ul> <li>De knop Slapen knippert oranje.</li> </ul>                                                                                    |  |  |
|       |                          | Werking in sluimerstand                                                                                                    |  |  |
|       |                          | <ul> <li>Het indicatielampje brandt niet.</li> </ul>                                                                                   |  |  |
|       |                          | <ul> <li>De knop Slapen knippert oranje volgens een patroon waarbij de knop 0,1 seconde brandt en 1,9<br/>seconde uit gaat.</li> </ul> |  |  |
|       |                          | Met de volgende handelingen wordt de slaapstand uitgeschakeld:                                                                         |  |  |
|       |                          | Drukken op een van de printerknoppen                                                                                                   |  |  |
|       |                          | <ul> <li>Lade 1 openen of papier in de universeellader plaatsen.</li> </ul>                                                            |  |  |
|       |                          | Klep of paneel openen                                                                                                    |  |  |
|       |                          | Afdruktaak verzenden vanaf de computer                                                                                                 |  |  |
|       |                          | <ul> <li>POR (Power On Reset) uitvoeren met de hoofdvoedingschakelaar</li> </ul>                                                       |  |  |
|       |                          | Apparaat aansluiten op een USB-poort                                                                                                   |  |  |
| 6     | Stoppen/Annuleren (knop) | Alle printeractiviteiten beëindigen.                                                                                                   |  |  |
|       |                          | <b>Opmerking:</b> Er wordt een lijst met opties weergegeven op het moment dat <b>Gestopt</b> wordt weerge-<br>geven op de display.     |  |  |
| 7     | Vorige (knop)            | Terugkeren naar het vorige venster.                                                                                                    |  |  |
| 8     | Beginscherm (knop)       | Naar het startscherm gaan.                                                                                                    |  |  |

| Onder | erdeel Functie  |                                                                                                    |
|-------|-----------------|----------------------------------------------------------------------------------------------------|
| 9     | Indicatielampje | <ul> <li>De status van de printer controleren.</li> <li>Uit: de printer is uitgeschakeld.</li> <li>Knippert groen: de printer is bezig met opwarmen, met het verwerken van gegevens of met afdrukken.</li> <li>Brandt groen: de printer staat aan, maar is niet actief.</li> <li>Knippert rood: ingrijpen van gebruiker is vereist.</li> </ul> |
| 10    | USB-poort       | Flashstation aansluiten op de printer.                                                                                                    |